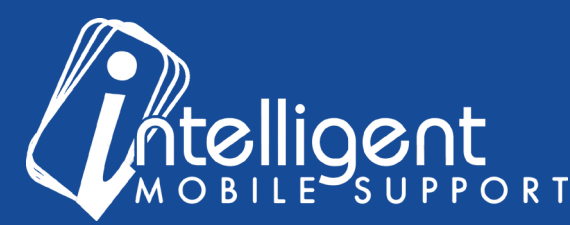

### Sales Builder Pro Portal: Equipment

## Accessing Your Equipment Using the Management Portal

The management portal makes it easy to view a list of all equipment, accessories, and add-on services that have been loaded into Sales Builder Pro.

Equipment
Click Export to download your equipment price book
Edit the download to request a change to your equipment price book
Select OEM

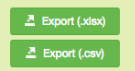

To export a list of your

equipment, click one of the Export buttons on the right side of the Equipment section.

To download a list of all equipment across all brands, you can ignore the **Select OEM** dropdown. If you'd like to filter your list down to only one brand, you can use that dropdown to narrow your list before exporting.

If you have Excel installed on your computer, we strongly recommend using the **.xlsx** format, because it contains some extra formatting that makes the spreadsheet easier to read. Otherwise, you can select the .csv format.

**To request a deletion from your pricebook**, enter Y (for yes) in the yellow cell in Column A next to the line item you would like to delete, and then enter "Please Delete" in the yellow cell in Column B.

| 4  | A                   | В                                      | C      | D               | E                    | F            | G               | H      |                  | J             |  |
|----|---------------------|----------------------------------------|--------|-----------------|----------------------|--------------|-----------------|--------|------------------|---------------|--|
| 1  | Price Book          | Johns                                  |        |                 |                      |              |                 |        |                  |               |  |
| 2  | Date                | 07/26/2017                             |        |                 |                      |              |                 |        |                  |               |  |
| 3  | Time                | 1:17 PM                                |        |                 |                      |              |                 |        |                  |               |  |
| 4  |                     |                                        |        |                 |                      |              |                 |        |                  |               |  |
| 5  | Equipment           |                                        |        |                 |                      |              |                 |        |                  |               |  |
| 6  |                     |                                        |        |                 |                      |              |                 |        |                  |               |  |
| 7  | Change / Edit Y/N 💌 | Comments or Explanation                | OEM 💌  | Туре 💌          | Model Display Name   | Cash Price 💌 | Regular Price 💌 | Cost 💌 | Calculated Price | Final Price 💌 |  |
| 8  | Y                   | Please delete this model, discontinued | Deluxe | Air Conditioner | 16DG1718 Gold Series | 0            |                 | 1414   | 4600             | Calculated    |  |
| 9  |                     |                                        | Deluxe | Air Conditioner | 16DG1724 Gold Series | 0            |                 | 1489   | 4757             | Calculated    |  |
| 10 |                     |                                        | Deluxe | Air Conditioner | 16DG1730 Gold Series | 0            |                 | 1628   | 5049             | Calculated    |  |
| 11 |                     |                                        | Deluxe | Air Conditioner | 16DG1736 Gold Series | 0            |                 | 1742   | 5289             | Calculated    |  |
| 12 |                     |                                        | Deluxe | Air Conditioner | 16DG1742 Gold Series | 0            |                 | 1868   | 5553             | Calculated    |  |
| 13 |                     |                                        | Deluxe | Air Conditioner | 16DG1748 Gold Series | 0            |                 | 2057   | 5950             | Calculated    |  |
|    |                     |                                        |        |                 |                      |              |                 |        |                  |               |  |

To request an addition to your pricebook, scroll all the way to the bottom of the list, and enter Y (for yes) in Column A of the first empty row. Then, complete the **OEM**, **Type**, **Model Display Name**, and **Cost** columns for the new model. You can leave the other columns blank.

If you edit the Model Display Name, Cash Price, or Cost fields, please be sure to highlight those rows, so that we can find the updates.

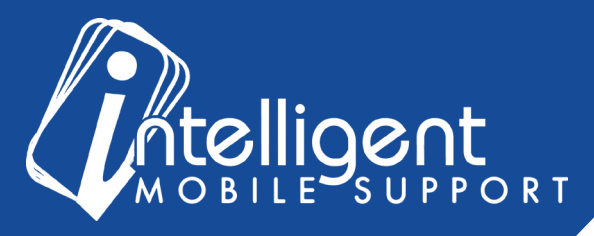

Tip: In order for our team to efficiently find your changes, please do not delete any rows in this spreadsheet.

Once you've made your changes to your equipment list, save the workbook on your computer, and then upload it to the **Documents** section of the Management Portal.

Your Customer Success Specialist will be notified that a new document has been uploaded, and will notify you when the change has been made.

| 1  | A                 | В                                     |   | С      | D           |   | E                          |   | F            | G               | H      | 1                | J           |
|----|-------------------|---------------------------------------|---|--------|-------------|---|----------------------------|---|--------------|-----------------|--------|------------------|-------------|
| L  | Price Book        | Johns                                 |   |        |             |   |                            |   |              |                 |        |                  |             |
| 2  | Date              | 07/26/2017                            |   |        |             |   |                            |   |              |                 |        |                  |             |
| 3  | Time              | 1:17 PM                               |   |        |             |   |                            |   |              |                 |        |                  |             |
| ł. |                   |                                       |   |        |             |   |                            |   |              |                 |        |                  |             |
| 5  | Equipment         |                                       |   |        |             |   |                            |   |              |                 |        |                  |             |
| 5  |                   |                                       |   |        |             |   |                            |   |              |                 |        |                  |             |
| 7  | Change / Edit Y/N | Comments or Explanation               | - | OEM 💌  | Туре        | • | Model Display Name         |   | Cash Price 💌 | Regular Price 💌 | Cost 💌 | Calculated Price | Final Price |
| 57 |                   |                                       |   | Deluxe | Heat Pump   |   | 16DG1748HP Gold Series     |   | 0            |                 | 2057   | 4950             | Calculated  |
| 8  |                   |                                       |   | Deluxe | Heat Pump   |   | 16DP1948HP Platinum Series |   | 0            |                 | 3066   | 7069             | Calculated  |
| F  |                   |                                       |   | Deluxe | Heat Pump   |   | 16DS1648HP Silver Series   |   | 0            |                 | 2284   | 5427             | Calculated  |
| ł  | Y                 | Please add this new model.            |   | Deluxe | Gas Furnace |   | 16DS1652160 Silver Series  |   | 0            |                 | 782    |                  |             |
| 7  |                   | · · · · · · · · · · · · · · · · · · · | _ |        |             | _ |                            | _ |              |                 |        |                  |             |
| 72 |                   |                                       |   |        |             |   |                            |   |              |                 |        |                  |             |
| 72 |                   |                                       |   |        |             |   |                            |   |              |                 |        |                  |             |

# **Equipment FAQ**

# I have multiple line items to add, or my OEM has released a new series or model, how can I add them to my equipment list?

If you have new equipment or many line items to add, you may find it easier to upload the new models in Excel format to the Documents section of the Management Portal. We'll need the OEM, Equipment Type, Model Number, and Cost columns to process the sheet. You can use the upload description to let us know you are adding a new series or model.

#### I still have questions about my equipment list!

No problem! Please feel free to contact your Customer Success Specialist by email, and we'd be glad to walk you through the process.